# 图形组件-热力图

### 概要说明

热力图是指用x轴和y轴表示的两个分类字段确定数值点的位置,通过相应位置的矩形颜色去表现数值的大小,颜色深代表的数值大。

下图是一个热力图,它显示了不同发货区域各类产品的销售数量的大小对比情况。从图中矩形的颜色深浅 和矩形中的销售数量值可以看出:华北的日用品销售数量最大。

| 內/家意  |    |    |    |    |    |    |    |
|-------|----|----|----|----|----|----|----|
| 0094  |    |    |    |    |    |    |    |
| 日用品   |    |    |    |    |    |    |    |
| 市心    |    |    |    |    |    |    |    |
| 6周/麦片 |    |    |    |    |    |    |    |
| 99435 |    |    |    |    |    |    |    |
| 海鮮    |    |    |    |    |    |    |    |
| 特利品   |    |    |    |    |    |    |    |
|       | 华东 | 华北 | 东北 | 华中 | 年度 | 西南 | 西北 |

优势:好看、易于理解,数据信息更直观有效。

劣势:不适合比较单一变量的大小。

数据要求:两个维度,一个度量,维度的数据量不宜太少。

适用场景: 热力图主要用于展示连续型数据的分布情况。例如用颜色展现某一范围内不同地区数据量的差异,网站分析等等。

#### 不适用场景:

1) 两个分类维度的组合40%以上都不具有度量值,导致矩形空缺过多的数据。

2) 大部分的度量值数据差值百分比都低于5%,会导致大部分矩形颜色会过于相近,难以辨别,无法查看 各度量值的大小比较信息。

### 实现方案

业务情景描述: 查看公司各个发货区域产品销售数量的差异。

#### 数据结构

以上业务情景的数据来源如下:

| 「古市」「一市」「一下 |       | 1 # 216页 每页 10 |
|-------------|-------|----------------|
| 发货区域        |       | 数量             |
| 华东          | 特制品   | 9              |
| 华东          | 特制品   | 40             |
| 华北          | 海鲜    | 10             |
| 华北          | 特制品   | 35             |
| 华北          | 调味品   | 15             |
| 华东          | 谷类/麦片 | 6              |
| 华东          | 谷类/麦片 | 15             |
| 华东          | 调味品   | 20             |
| 东北          | 点心    | 40             |
| 东北          | 日用品   | 25             |

我们的基础数据以明细表的形式存储。

#### 定制要点

双击"发货区域"、"产品类别"和"数量"字段,由系统自动分配到"列区"、"行区"和 标记>颜色 上:或者拖拽"发货区域"字段到"列区","产品类别"字段到"行区","数量"字段到 标记> 颜 色 上。 概要说明
实现方案
配色修改 (可选)
标签显示(可选)

| 利 23534<br>   日 日 |       |         |      |    |     |            |       |    |
|-------------------|-------|---------|------|----|-----|------------|-------|----|
| ¥ 985             | 西東1   |         |      | =  |     |            | i vox |    |
|                   | 内/家意  | 1022    | 1593 |    |     |            | 560   | 83 |
|                   | 004   |         |      |    |     |            |       |    |
| <b>★</b> 1613     | 日用品   |         |      |    |     |            |       |    |
| ▲ T ₽<br>#8 %# #7 |       |         |      |    |     |            |       |    |
| (約計)              | 谷残/肥片 |         |      |    |     |            |       |    |
|                   | 1942  |         |      |    |     |            |       |    |
|                   | 7581  |         |      |    |     |            |       |    |
|                   | 99166 |         |      |    |     |            |       |    |
|                   |       | \$3(5); | 94); | 东北 | \$¢ | 9 <b>1</b> | 704   | 四日 |

## 配色修改 (可选)

选中热力图组件,在"标记区"中单击颜色 标记项,弹出颜色选择窗口,确定颜色后,在颜色窗口外单击即可。

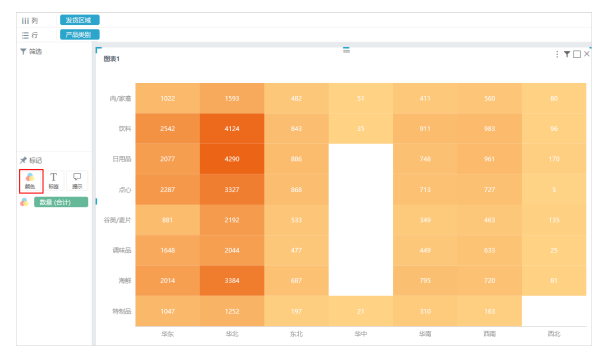

# 标签显示 (可选)

热力图可以显示或者隐藏矩形上的数值标签,如下图,选中热力图组件,在"标记区"中单击 标签 标记项,弹出标签设置窗口,选择"否"后,在标签设置窗口外单击即可隐藏数值标签。

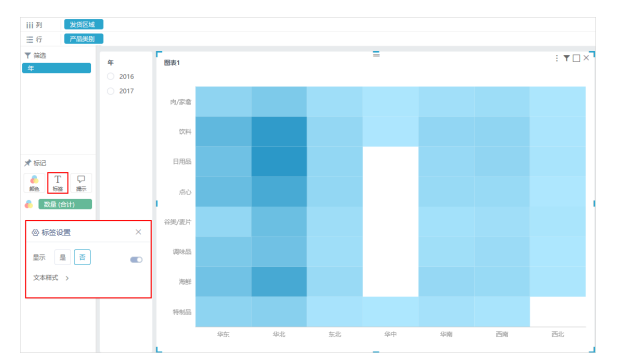